### Étape 1 de 3 : Écran Gérer le relevé de paiements

Dans le menu gauche, cliquez sur **Paiements de compte (1)** pour afficher les options du menu. Cliquez sur **Paiement** (2) pour afficher l'écran **Gérer le relevé de paiements (3)**.

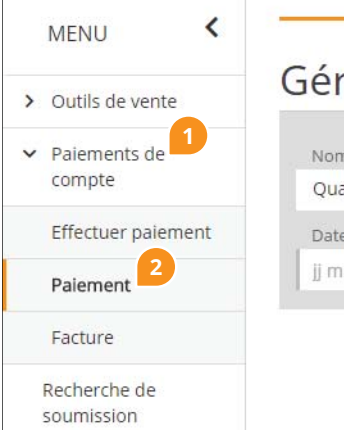

# Gérer le relevé de paiements<sup>3</sup>

| Date de deput de la trans | saction    | Date de fin de la transa | ction |
|---------------------------|------------|--------------------------|-------|
| jj mmm aaaa               | <b>***</b> | jj mmm aaaa              |       |

### Étape 2 de 3 :

### Visualiser le PDF du Résumé des paiements

Entrez les paramètres désirés ou cliquez simplement sur **Rechercher (4)** pour afficher tous les paiements.

ll y a deux façons de visualiser les Relevés des paiements : visualiser le Résumé des paiements ou visualiser les Renseignements sur le paiement.

Première façon : Résumé des paiements

Cliquez sur le **Numéro de transaction du paiement (5)** pour télécharger le PDF du **Résumé des paiements**.

Le PDF du **Résumé des paiements** indique la **Date de la transaction de paiement** (6), le **Numéro de la facture** (7) auquel le paiement a été appliqué, et le **Montant appliqué** (8).

#### Gérer le relevé de paiements ID du Type de mode Nom du Numéro de Numéro de transaction concessionnaire concessionnaire de paiement la facture du paiement Quality Autos West 1202151 Tout $\sim$ Date de début Date de fin de Mode de Numéro de chèque /de référence de la transaction la transaction paiement Rechercher Tout jj mmm aaaa ЦЦ, jj mmm aaaa <u>i</u> ~ Numéro de Type de Mode de Numéro de Date de la Statut Traité par Montant transaction mode de paiement chèque/ transaction du paiement paiement de référence Carte de crédit \*\*\*5454 Reçu 🕖 123451 17 août 2016 Data Debbie 2 031.75\$ 月 1553493

| ate de la                         | transacti                                               | on de paie                                     | ment: 17-a                    | août-2016                        | •                      |                              | 53                      | 1 (                       |                                            | M                   |
|-----------------------------------|---------------------------------------------------------|------------------------------------------------|-------------------------------|----------------------------------|------------------------|------------------------------|-------------------------|---------------------------|--------------------------------------------|---------------------|
| luméro d<br>aiement:<br>lom du co | e la trans                                              | action de                                      | 155<br>s West                 | 3493                             |                        | N                            | Administr<br>uméro sans | ateur: LGN<br>frais: (866 | Financial Set<br>() 299-8501               | rvices Inc.         |
| dresse du co                      | mpte: 123                                               | 4 Street, Vanco                                | uver BC V5Y 3I                | .9                               |                        |                              | ID du co                | mpte: 120                 | 2151                                       |                     |
| Produits                          | Numéro du contrat                                       | Date de la vente                               | Nom                           | 8 derniers<br>chiffres du<br>NIV | Vente<br>non<br>valide | Coût-<br>concessionn<br>aire | TPS/TVH                 | TVP/TVQ                   | Paiement<br>total<br>appliqué à<br>ce jour | Montant<br>appliqué |
| Esthétique                        | 1658590                                                 | 17-août-2016                                   | Buyer Ben                     | FN929843                         |                        | 1 935,00\$                   | 96,75\$                 | 0,00\$                    | 2 031,75\$                                 | 2 031,75\$          |
|                                   |                                                         |                                                | Paiement tota<br>numéro de fa | l appliqué à<br>cture 4011201    |                        | 1 935,00\$                   | 96,75\$                 | 0,00\$                    | 2 031,75\$                                 | 2 031,75\$          |
|                                   | Type de mo<br>Credit Card<br>crédit prima<br>Commentair | de de paiement<br>5454***5454-Ci<br>ire<br>res | arte de                       |                                  | Nu<br>12:              | méro du chèque<br>3451       | /de référen             | ce                        |                                            |                     |
|                                   |                                                         |                                                |                               |                                  |                        |                              |                         |                           |                                            |                     |

### Étape 3 de 3 : Visualiser les Renseignements sur le paiement

Dans l'écran **Gérer le relevé de paiements**, cliquez sur l'icône en forme d' () (9) pour afficher l'écran **Renseignements sur le paiement**.

### Deuxième façon :

Cliquez sur **Numéro du contrat (10)** pour visualiser les renseignements sur le contrat ou cliquez sur **Imprimer (11)** pour télécharger le PDF du relevé du paiement, puis imprimez.

## Gérer le relevé de paiements

| Nom du<br>concessionnair                         | re c                           | D du<br>oncessionnaire                        | 2                        | Type de i<br>de paiem  | mode<br>ient              | Numéro de<br>la facture      | Numéro<br>du paiem | de transaction<br>ient |
|--------------------------------------------------|--------------------------------|-----------------------------------------------|--------------------------|------------------------|---------------------------|------------------------------|--------------------|------------------------|
| Quality Autos                                    | West 1                         | 1202151                                       |                          | Tout                   | ~                         |                              |                    |                        |
| Date de début<br>de la transactio<br>jj mmm aaaa | on la                          | Date de fin de<br>a transaction<br>j mmm aaaa | i                        | Moo<br>paie<br>Tou     | de de<br>ement<br>ut v    | Numéro de c<br>/de référence | hèque<br>R         | echercher              |
| Numéro de<br>transaction<br>du paiement          | Type de<br>mode de<br>paiement | Mode de<br>paiement                           | Numé<br>chèqu<br>de réfé | ero de<br>e/<br>érence | Date de la<br>transactior | Traité par                   | Montant            | Statut                 |
| 1553493 Ca                                       | arte de crédit                 | ***5454                                       | 12345                    | 1                      | 17 août 20                | 16 Data Debbie               | 2 031.75\$         | Recu 🕜                 |

| Renseigr                                            | nemer                        | nts sur                 | r le pa              | aiemer                 | nt                                               |                                                         | -                                                 |
|-----------------------------------------------------|------------------------------|-------------------------|----------------------|------------------------|--------------------------------------------------|---------------------------------------------------------|---------------------------------------------------|
| Nom du concessionn                                  | aire Deale                   | r Id                    |                      |                        |                                                  |                                                         |                                                   |
| Quality Autos West                                  | 1002                         | 83                      |                      |                        |                                                  |                                                         |                                                   |
| Numéro de transactio<br>du paiement                 | on<br>Date                   | de la transactio        | on                   | Statut                 |                                                  | Raison de                                               | l'annulation                                      |
| 125                                                 | 06 av                        | r. 2016                 |                      | Déposé                 |                                                  |                                                         |                                                   |
|                                                     |                              |                         |                      |                        |                                                  |                                                         |                                                   |
| Mode de paiement<br>Compte bancaire<br>Commentaires | Numéro de                    | e chéque/de r           | référence            | Montant<br>14 334,60\$ | Payer à l'é<br>Auto Can<br>Suite 400<br>Vancouve | ordre de<br>ada Inc.<br>, 1021 West H<br>er, BC V6E 0C: | Hastings Street<br>3                              |
| Numéro de la facture                                | 4010597                      |                         |                      |                        |                                                  |                                                         |                                                   |
| Numéro du<br>contrat                                | Date de la<br>vente          | Nom                     | 8 derniers           | Produit                | Vente                                            | Coût total                                              | Paiement total                                    |
|                                                     |                              |                         | NIV                  |                        | non<br>valide                                    |                                                         | appliqué à<br>ce jour                             |
| 1638200                                             | 12 Jul 2016                  | Buyer Ben               | FA077781             | PBM                    | non<br>valide                                    | 7 167,30\$                                              | appliqué à<br>ce jour<br>7 167,30\$               |
| ▶ 1638200 10 ▶ 1638202                              | 12 juil 2016<br>12 juil 2016 | Buyer Ben<br>Buyer Brad | FA077781<br>EN286149 | PBM                    | non<br>valide                                    | 7 167,30\$<br>7 167,30\$                                | appliqué à<br>ce jour<br>7 167,30\$<br>7 167,30\$ |